## Créer un PDF à partir de Microsoft Word 2016

Pour générer un fichier PDF à partir de Microsoft Word 2016, suivez les étapes indiquées ci-dessous.

Vous avez terminé votre mise en page sur Word ?

Si non, n'hésitez pas à consulter nos articles de blog sur la mise en page avec Word, vous y trouverez astuces et conseils.

Si oui, ouvrez votre document Word et cliquez sur l'onglet Fichier : la fenêtre d'enregistrement de Word s'ouvre. Choisissez Enregistrer sous et cherchez l'emplacement auquel vous souhaitez enregistrer le futur PDF. Ce peut être un emplacement utilisé récemment ou un autre dossier dans votre ordinateur (cliquez alors sur Parcourir). Nommez le fichier comme vous le souhaitez et sélectionnez le type de fichier : PDF.

Une fois que vous avez changé le type de fichier en PDF, l'option Optimiser pour apparaît juste dessous, dans la fenêtre. Vous avez le choix entre Standard et Taille minimale. Choisissez Standard.

| ©                           | Enregistrer sous                                  |                                 |
|-----------------------------|---------------------------------------------------|---------------------------------|
| ☆ Accueil                   | 3                                                 |                                 |
| 🗅 Nouveau                   | L Récent                                          | OneDrive - Books on Demand GmbH |
| 🗁 Ouvrir                    | OneDrive - Books on Demand<br>julie.drouet@bod.de |                                 |
| Informations<br>Enregistrer | Sites - Books on Demand GmbH                      |                                 |
| Enregistrer sous            | Ce PC                                             |                                 |
| Save as Adobe<br>PDF        | Ajouter un emplacement                            |                                 |

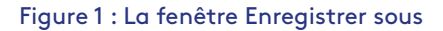

| 🔜 Bureau         |                                            |  |  |  |
|------------------|--------------------------------------------|--|--|--|
| Documents        |                                            |  |  |  |
| 📰 Images         |                                            |  |  |  |
| 👌 Musique        |                                            |  |  |  |
| Objets 3D        |                                            |  |  |  |
| 🖊 Téléchargeme   | nts                                        |  |  |  |
|                  | *                                          |  |  |  |
| Nom de fichier : | Doc1                                       |  |  |  |
| Type :           | Document Word                              |  |  |  |
| Auteurs :        | Document Word                              |  |  |  |
| Mots clés :      | Document Word prenant en charge les macros |  |  |  |
| Titre :          | Document Word 97-2003<br>Titre:            |  |  |  |
| Obiet :          | Modèle Word                                |  |  |  |
| Gestionnaire :   | Modele Word prenant en charge les macros   |  |  |  |
| Entreprise :     | Inicate Word 97-2005                       |  |  |  |
|                  | Document XPS                               |  |  |  |

Figure 2 : Choix du type de fichier PDF

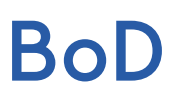

À côté de l'option Optimiser pour, vous avez la possibilité de paramétrer d'autres détails en cliquant sur le bouton Options... Cela vous servira seulement pour des cas particuliers (c'est ainsi que vous pouvez par exemple convertir une partie seulement de votre fichier Word en PDF).

Près du bouton Enregistrer, en bas à droite de la fenêtre, cliquez sur Outils > Options d'enregistrement. Vérifiez que l'option Incorporer les polices dans le fichier est cochée (voir figure 4). Enfin, cliquez sur OK, puis sur Enregistrer : votre fichier PDF est créé.

| $\leftarrow \rightarrow \ \lor \ \uparrow \ \blacksquare \ \diamond \ Ce \ PC \ \diamond \ Documents$                                                                                                    |                                                                                                    |                                  | ₽ Rechercher da                                                           | ans : Documents | 1 |
|----------------------------------------------------------------------------------------------------|----------------------------------------------------------------------------------------------------|----------------------------------|---------------------------------------------------------------------------|-----------------|---|
| Organiser • Nouveau dossier                                                                                                    | Options ? X                                                                                                    |                                  |                                                                           | II • 🕐          |   |
| <ul> <li>Ce PC</li> <li>Bureau</li> <li>Documents</li> <li>Images</li> <li>Musique</li> <li>Objets 3D</li> <li>Téléchargements</li> </ul>                                                                                                    | Étendue de pages<br>● Tous<br>● Page agtive<br>○ Selection<br>● Page(s) De: 1                                                                                                    | 20 15:29<br>20 10:44<br>20 14:25 | Type<br>Dossier de fichiers<br>Dossier de fichiers<br>Dossier de fichiers | Taille          |   |
| Nom de fichier : Doc1<br>Type : PDF<br>Auteurs : Drouet, Julie<br>Mots des : Ajoutez un mot-dé<br>Titre : Ajoutez un titre<br>Objet : Spécificz l'objet<br>Gestionnaire : Indiquez le gestionnaire<br>Entreprise : Indiquez le gestionnaire<br>Entreprise : Indiquez le gestionnaire<br>Entreprise : Indiquez le gestionnaire<br>impression<br>Optimiser pour : ① Standard (publication<br>en ligne et<br>impression)<br>O Taille minimale<br>(publication en ligne) | Inclure les informations non imprimables<br>Créer des signets à l'aide de :<br>Titres<br>Signets Word<br>Propriétés du document<br>Jalises de strycture de document pour l'accessibilité<br>Options PDF<br>Compatible PDF/A<br>Optimiser l'image et la qualité<br>Tetet de bitmap quand les polices ne peuvent pas être incorporées<br>Chiffrer le document avec un mot de passe<br>OK Annuler |                                  |                                                                           | v<br>v          |   |

## Figure 3 : Options...

| Options Word                            |                                                                                                    |                                                             | ?      | × |   |  |
|-----------------------------------------|----------------------------------------------------------------------------------------------------|-------------------------------------------------------------|--------|---|---|--|
| Générales                               | Personnaliser l'enregistrement des docum                                                                  | nents.                                                      |        | * | G |  |
| Affichage                               |                                                                                                    |                                                             |        |   |   |  |
| Vérification                            | Options d'enregistrement des documents                                                                    |                                                             |        |   |   |  |
| Enregistrement                          | Enregistrer les fichiers au format suivant :                                                              | Document Word (*.docx)                                      | ¥      |   |   |  |
| Langue                                  | Enregistrer les informations de récupération aut                                                          | comatique toutes les 10 🗘 <u>m</u> inutes                   |        |   |   |  |
| Options d'ergonomie                     | Conserver la dernière version récupérée a <u>u</u> tomatiquement si je ferme sans enregistrer             |                                                             |        |   |   |  |
| Options avancées                        | Emplacement du fichier<br>de récupération automatique :                                                   | C:\Users\jdrouet\AppData\Roaming\Microsoft\Word\            |        |   |   |  |
| Personnaliser le ruban                  | Ne pas afficher le mode Backstage à l'ouverture                                                           | ou l'enregistrement des fichiers via des raccourcis clavier |        |   |   |  |
| Barre d'outils Accès rapide             | Afficher les emplacements supplémentaires pou                                                             | ur l'enregistrement, même si une connexion peut être néce   | ssaire |   |   |  |
| Centre de gestion de la confidentialité | Toujours enregistrer sur l'ordinateur                                                                     |                                                             |        |   |   |  |
|                                         | Dossier local par défaut :                                                                                | C:\Users\jdrouet\Documents\                                 |        |   |   |  |
|                                         | Emplacement des modèles personnels par défaut :                                                           |                                                             |        |   |   |  |
|                                         | Options d'édition en mode hors connexion pour l                                                           | les fichiers du serveur de gestion de documents             |        |   |   |  |
|                                         | L'enregistrement de fichiers extraits dans les brouille<br>enregistrés dans le Cache de documents Office. | ont désormai                                                | is     |   |   |  |
|                                         | En savoir plus                                                                                            |                                                             |        |   |   |  |
|                                         | Emplacement des fichiers temporaires C:\Users\jd extraits du serveur :                                    | rouet\Documents\Fichiers préliminaires SharePoint\          |        |   |   |  |
|                                         | Préserver la fidélité lors du partage du do <u>c</u> ument                                                | t : 🖻 Document1 🔹                                           |        |   |   |  |
|                                         | Incorporer les polices dans le fichier                                                                    |                                                             |        |   |   |  |
|                                         | Incorporer uniquement les caractères utilisés dans le document (permet de réduire la taille de fichier)   |                                                             |        |   |   |  |
|                                         | ☑ Ne pas incorporer les polices système comm                                                              | nunes                                                       |        |   |   |  |
|                                         |                                                                                                    |                                                             |        | • |   |  |

## Figure 4 : Outils